## MANIFESTAZIONE DI INTERESSE PER L'ATTRIBUZIONE DI AIUTI ECONOMICI UNA TANTUM, PROVENIENTI DAL FONDO REGIONALE PER IL RINCARO ENERGIA, IN FAVORE DEI NUCLEI FAMILIARI PER IL PAGAMENTO DELLE UTENZE DOMESTICHE

Per accedere alla domanda sarà sufficiente cliccare sul seguente link pubblicato all'interno dell'avviso.

http://cloud.urbi.it/urbi/progs/urp/ur1PR003.sto?DB NAME=n200438&AmbitoBloccato=0&Ma croTipoBloccato=105&TipoBloccato=59|1

L'accesso sarà possibile *esclusivamente* tramite SPID.

) Agenzia per l'Italia Digitale

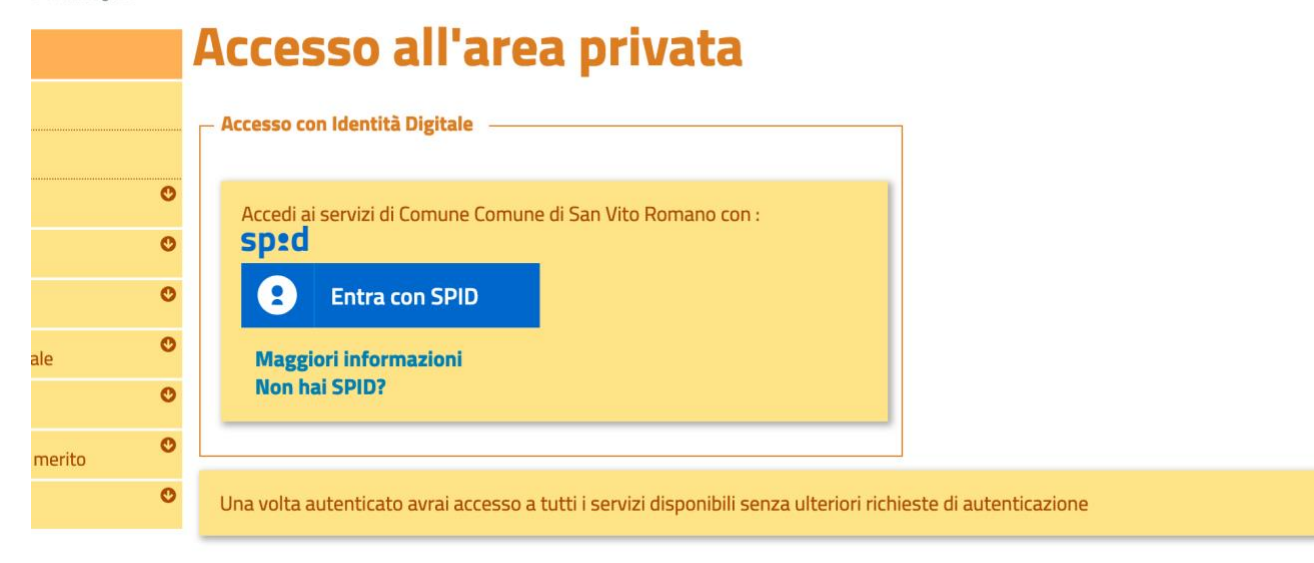

Una volta effettuato l'accesso, il sistema, tramite i dati recuperati dallo SPID, compilerà in automatico i dati anagrafici. All'interno della seguente maschera sarà sufficiente inserire un indirizzo mail/pec valido e l'indirizzo di notifica. Quest'ultimo, se identico all'indirizzo di residenza, sarà possibile copiarlo tramite la funzione di **'copia indirizzo'**.

| Cittadino (Ditta Individuale)          | <ul> <li>Image: Image: Ima</li></ul> |                                                                                 |              |
|----------------------------------------|----------------------------------------------------------------------------------------------------|---------------------------------------------------------------------------------|--------------|
| Generalità del Richiedente             |                                                                                                    |                                                                                 |              |
| Cognome (*)                            |                                                                                                    |                                                                                 |              |
| Nome (*)                               |                                                                                                    |                                                                                 |              |
| Codice Fiscale (*)                     |                                                                                                    |                                                                                 |              |
| Denominazione Ditta Individuale        | _                                                                                                    |                                                                                 |              |
| Partita Iva                            |                                                                                                    |                                                                                 |              |
| Luogo di Nascita (*)                   | -                                                                                                    | 0                                                                               |              |
| Data di Nascita (*)                    |                                                                                                    |                                                                                 |              |
| Indirizzo PEC / Email (*)              |                                                                                                    |                                                                                 |              |
| Telefono                               | _                                                                                                    |                                                                                 |              |
| Cellulare                              |                                                                                                    | <b>&gt;</b>                                                                     |              |
| Fax                                    | _                                                                                                    |                                                                                 |              |
| Indirizzo di Residenza del Richiedente |                                                                                                    |                                                                                 | \<br>\       |
| Comune (*)                             |                                                                                                    | Attendere il caricamento della lista dei comuni e selezionare quello desiderato | $\backslash$ |
| Indirizzo (*)                          |                                                                                                    |                                                                                 | $\backslash$ |
| Civico                                 | •                                                                                                    |                                                                                 |              |
| Bis                                    |                                                                                                    |                                                                                 | 7            |
| Indirizzo di Notifica del Richiedente  |                                                                                                    |                                                                                 | Copia In     |
| Comune (*)                             | _                                                                                                    | Attendere il caricamento della lista dei comuni e selezionare quello desiderato |              |
| Indirizzo (*)                          | -                                                                                                    |                                                                                 |              |
| Civico                                 |                                                                                                    |                                                                                 |              |
| Ric                                    |                                                                                                    |                                                                                 |              |

Una volta inseriti i dati indicati, si potrà procedere con l'inserimento della domanda attraverso il tab di **'avvia** compilazione'.

| Tipologia (*)             | CONTRIBUTI ECONOMICI -                                                                      |                                                                |
|---------------------------|---------------------------------------------------------------------------------------------|----------------------------------------------------------------|
| Procedimento (*)          |                                                                                             |                                                                |
| MANIFESTAZIONE DI INTERES | SE PER L'ATTRIBUZIONE DI AIUTI ECONOMICI UNA TANTUM, PROVENIENTI DAL FONDO REGIONALE PER IL | RINCARO ENERGIA, IN FAVORE DEI NUCLEI FAMILIARI PER IL PAGAMEN |
| Informazioni Aggiuntive   |                                                                                             |                                                                |
| Oggetto                   |                                                                                             |                                                                |
|                           |                                                                                             |                                                                |
|                           |                                                                                             |                                                                |
|                           |                                                                                             |                                                                |
|                           |                                                                                             |                                                                |
|                           |                                                                                             |                                                                |
|                           |                                                                                             | ca                                                             |
| Annotazioni               |                                                                                             |                                                                |
|                           |                                                                                             |                                                                |
|                           |                                                                                             |                                                                |
|                           |                                                                                             |                                                                |
|                           |                                                                                             |                                                                |
|                           |                                                                                             |                                                                |
|                           |                                                                                             | ca                                                             |
|                           |                                                                                             |                                                                |
|                           |                                                                                             |                                                                |

Effettuato l'accesso alla domanda saranno visualizzabili gli allegati da inserire. Il primo è un modello di domanda da compilare nella sua interezza, soprattutto per ciò che concerne i dati obbligatori contrassegnati con (\*). ATTENZIONE: il sistema non vi farà procedere con l'inserimento della domanda qualora sia assente anche un solo dato obbligatorio.

## Dati generali della Richiesta Documenti / Allegati

D

le

Sei nella pagina dove puoi comporre la documentazione richiesta. I documenti **obbligatori (\*)** sono necessari per l'invio, mentre quelli **facoltativi (\*\*)** possono essere scartati, se non necessari. Per alcuni documenti è prevista la compilazione, altri devono essere semplicemente allegati. Di seguito si propone l'elenco dei documenti previsti per l'invio della richiesta. Se vuoi modificare i dati generali della richiesta, vai nell'apposita sezione.

La pratica è stata inserita in area di lavoro

| Documenti                                                                                                    | Obbl. (*) | Stato   | Funzioni |
|----------------------------------------------------------------------------------------------------|-----------|---------|----------|
| MODULO DA COMPILARE NELL'ONLINE                                                                                                    | (*)       | Assente | Compila  |
| DOCUMENTO DI IDENTITA' IN CORSO DI VALIDITA'                                                                                                | (*)       | Assente | Allega   |
| ATTESTAZIONE ISEE IN CORSO DI VALIDITA'                                                                                                    | (*)       | Assente | Allega   |
| DOCUMENTO PROBANTE LA TITOLARITA' DI UN'UTENZA DI ENERGIA ELETTRICA E/O ATTESTAZIONE DI PAGAMENTO ULTIMA<br>BOLLETTA DELL'ENERGIA ELETTRICA | (*)       | Assente | Allega   |
| 🖵 Informativa sulla Privacy —                                                                                                    |           |         |          |

La informiamo, ai sensi dell'art. 13 del D.Lgs. 196/2003 "Codice in materia di protezione dei dati personali", che i dati forniti saranno trattati esclusivamente per

Per procedere con la compilazione della domanda sarà sufficiente cliccare su 'compila.' Per l'inserimento degli allegati sarà sufficiente cliccare su 'allega' e selezionare il file dal PC.

| Dem    | DATI PERSONALI                                                                                                    |
|--------|----------------------------------------------------------------------------------------------------|
| doma   | II/La sottoscritto/a Cognome (*)                                                                                                    |
|        | Nome (*)                                                                                                    |
| munic  | Data di Nascita (*) 👼 Comune (*) Prov. (*)                                                                                                    |
| nza, v | C.F. (*)                                                                                                    |
| Inline | Residente in via/piazza (*) n. (*)                                                                                                    |
| tanze  | Comune (*) Prov. (*)                                                                                                    |
| Cullet | Recapito telefonico (*)                                                                                                    |
| azion  | E-mail (*)                                                                                                    |
|        | PEC                                                                                                    |
|        | PRESENTA                                                                                                    |
|        | domestiche di energia elettrica.<br>A tal fine, ai sensi degli articoli 46 e 47 del DPR 445/2000 e consapevole delle sanzioni previste dalla medesima normativa in caso di rilascio di<br>dichiarazioni non veritiere, |
|        | DICHIARA                                                                                                    |
|        | A) Di essere residente nel Comune di (*) seleziona campo v;                                                                                                    |
|        | B) di essere in possesso di un'attestazione Isee ordinario o corrente, in corso di validità il cui valore non sia superiore a 25.000,00 euro e che comunque<br>l'attestazione ISEE è pari a euro (*)<br>;              |
|        | C) di essere titolare egli stesso o uno dei componenti del nucleo familiare rilevante ai fini ISEE di utenze domestiche di energia elettrica;                                                                          |
|        | D) di (barrare una delle due alternative)                                                                                                    |
|        |                                                                                                    |
|        | avere ricevuto le agevolazioni di cui al decreto legge 9 agosto 2022,n.115 convertito con modificazioni dalla legge 21 settembre 2022,n.142 recante                                                                    |
|        | "Misure urgenti in materia di energia, emergenza idrica,politiche sociali e industriali"(Decreto Aiuti Bis)                                                                                                    |
|        | Li non avere ricevuto le agevolazioni di cui al decreto legge 9 agosto 2022,n.115 convertito con modificazioni dalla legge 21 settembre 2022,n.142 recante                                                             |

| C) di essere titolare egli                                                                             | stesso o uno dei componenti del                                                                                                    | I nucleo familiare rilevante ai fini ISEE di utenze domestiche di energia elettrica;                                                                                                    |                                                                                                    |
|----------------------------------------------------------------------------------------------------|----------------------------------------------------------------------------------------------------|----------------------------------------------------------------------------------------------------|----------------------------------------------------------------------------------------------------|
| D) di (barrare una delle d                                                                             | due alternative)                                                                                                    |                                                                                                    |                                                                                                    |
|                                                                                                    |                                                                                                    |                                                                                                    |                                                                                                    |
| avere ricevuto le agevola                                                                              | azioni di cui al decreto legge 9 ag                                                                                                    | gosto 2022,n.115 convertito con modificazioni dalla legge 21 settembre 2022,n.14                                                                                                    | 2 reca                                                                                                    |
| "Misure urgenti in materia                                                                             | a di energia, emergenza idrica,po                                                                                                    | olitiche sociali e industriali"(Decreto Aiuti Bis)                                                                                                    |                                                                                                    |
|                                                                                                    |                                                                                                    |                                                                                                    |                                                                                                    |
| non avere ricevuto le age                                                                              | evolazioni di cui al decreto legge                                                                                                    | e 9 agosto 2022,n.115 convertito con modificazioni dalla legge 21 settembre 2022,                                                                                                    | n.142                                                                                                    |
| "Misure urgenti in materia                                                                             | a di energia, emergenza idrica, pol                                                                                                    | litiche sociali e industriali"(Decr.Aiuti Bis)                                                                                                    |                                                                                                    |
| E) di essere titolare di un                                                                            | conto corrente bancario o postal                                                                                                    | ale sul quale versare i contributi in oggetto con il seguente IBAN: (*)                                                                                                    |                                                                                                    |
| Intestato a (*)                                                                                        | Banca: (*)                                                                                                    | Filiale: (*)                                                                                                    |                                                                                                    |
| F) di aver preso visione o formale autorizzazione.                                                     | dell'articolo 8 dell'Avviso sul tratta                                                                                                    | tamento dei dati personali di cui all'articolo 13 del Regolamento UE 2016/679 ed e                                                                                                    | sprim                                                                                                    |
|                                                                                                    |                                                                                                    | ALLEGA                                                                                                    |                                                                                                    |
|                                                                                                    |                                                                                                    |                                                                                                    |                                                                                                    |
| ALLEGA ALLA PRESEN                                                                                     | ITE RICHIESTA:                                                                                                    |                                                                                                    |                                                                                                    |
| ALLEGA ALLA PRESEN<br>a) copia di un documente                                                         | ITE RICHIESTA:<br>o di riconoscimento del richieden                                                                                                    | nte in corso di validità;                                                                                                    |                                                                                                    |
| ALLEGA ALLA PRESEN<br>a) copia di un documente<br>b) attestazione ISEE in c                            | ITE RICHIESTA:<br>o di riconoscimento del richieden<br>:orso di validità;                                                                                                    | nte in corso di validità;                                                                                                    |                                                                                                    |
| ALLEGA ALLA PRESEN<br>a) copia di un documento<br>b) attestazione ISEE in c<br>c) documento probante I | ITE RICHIESTA:<br>o di riconoscimento del richieden<br>corso di validità;<br>a titolarità di un'utenza di energia                                                                                                    | nte in corso di validità;<br>a elettrica e/o attestazione pagamento ultima bolletta dell'energia elettrica.                                                                                                    |                                                                                                    |
|                                                                                                    | <ul> <li>avere ricevuto le agevola</li> <li>"Misure urgenti in materia</li> <li>non avere ricevuto le age</li> <li>"Misure urgenti in materia</li> <li>E) di essere titolare di un</li> <li>Intestato a (*)</li> <li>F) di aver preso visione formale autorizzazione.</li> </ul> | avere ricevuto le agevolazioni di cui al decreto legge 9 a "Misure urgenti in materia di energia, emergenza idrica,p non avere ricevuto le agevolazioni di cui al decreto legge "Misure urgenti in materia di energia,emergenza idrica,pc E) di essere titolare di un conto corrente bancario o posta Intestato a (*) Banca: (*) F) di aver preso visione dell'articolo 8 dell'Avviso sul trat formale autorizzazione. | <ul> <li>avere ricevuto le agevolazioni di cui al decreto legge 9 agosto 2022,n.115 convertito con modificazioni dalla legge 21 settembre 2022,n.143 "Misure urgenti in materia di energia, emergenza idrica,politiche sociali e industriali"(Decreto Aiuti Bis)</li> <li>non avere ricevuto le agevolazioni di cui al decreto legge 9 agosto 2022,n.115 convertito con modificazioni dalla legge 21 settembre 2022, "Misure urgenti in materia di energia,emergenza idrica,politiche sociali e industriali"(Decr.Aiuti Bis)</li> <li>E) di essere titolare di un conto corrente bancario o postale sul quale versare i contributi in oggetto con il seguente IBAN: (*)</li> <li>Intestato a (*) Banca: (*) Filiale: (*)</li> <li>F) di aver preso visione dell'articolo 8 dell'Avviso sul trattamento dei dati personali di cui all'articolo 13 del Regolamento UE 2016/679 ed e formale autorizzazione.</li> </ul> |

La domanda apparirà come da schermata; il sistema notificherà eventuali dati mancanti. Si richiede di compilare con accortezza il tutto per evitare di incombere in eventuali richieste di integrazione o scarto di domanda.

Una volta compilato il modello di domanda, per far si che lo stesso venga caricato sarà sufficiente cliccare su 'aggiorna'.

**itori (\*)** sono necessari per l'invio, mentre quelli **facoltativi (\*\*)** possono essere scartati, se non cemente allegati. Di seguito si propone l'elenco dei documenti previsti per l'invio della richiesta.

|                                          | Obbl. (*) | Stato   | Funzioni                        |
|------------------------------------------|-----------|---------|---------------------------------|
|                                          |           | Assente | Compila                         |
|                                          |           | Assente | Allega                          |
|                                          |           | Assente | Allega                          |
| TTESTAZIONE DI PAGAMENTO ULTIMA BOLLETTA |           | Assente | Allega il documento a<br>Allega |
|                                          |           |         |                                 |
|                                          |           |         |                                 |

Completata la compilazione ed allegati tutti i documenti richiesti sarà possibile cliccare su 'INVIA RICHIESTA'.

|                                                                                                    | La pratica é s               | <u>t</u> ata inserita in area di lavoro.    |          |                                          |                             |
|----------------------------------------------------------------------------------------------------|------------------------------|---------------------------------------------|----------|------------------------------------------|-----------------------------|
| Dati generali della Richiesta Documenti / Allega                                                                                                    | ati Invio Richiesta          |                                             |          |                                          |                             |
|                                                                                                    | Documenti                    |                                             | Obbl (*) | Stato                                    | Funzi                       |
|                                                                                                    |                              |                                             |          | Deaco                                    | 1 GILL                      |
| MODULO DA COMPILARE NELL'ONLINE                                                                                                    | bocamena                     |                                             |          | Assente                                  | Com                         |
| MODULO DA COMPILARE NELL'ONLINE<br>DOCUMENTO DI IDENTITA' IN CORSO DI VALIDITA'                                                                                                    | bocamena                     |                                             |          | Assente<br>Assente                       | Com<br>Alle                 |
| MODULO DA COMPILARE NELL'ONLINE<br>DOCUMENTO DI IDENTITA' IN CORSO DI VALIDITA'<br>ATTESTAZIONE ISEE IN CORSO DI VALIDITA'                                                                           |                              |                                             |          | Assente<br>Assente<br>Assente            | Com<br>Alle<br>Alle         |
| MODULO DA COMPILARE NELL'ONLINE<br>DOCUMENTO DI IDENTITA' IN CORSO DI VALIDITA'<br>ATTESTAZIONE ISEE IN CORSO DI VALIDITA'<br>DOCUMENTO PROBANTE LA TITOLARITA' DI UN'UTEN<br>DELL'ENERGIA ELETTRICA | IZA DI ENERGIA ELETTRICA E/O | ) ATTESTAZIONE DI PAGAMENTO ULTIMA BOLLETTA |          | Assente<br>Assente<br>Assente<br>Assente | Com<br>Alle<br>Alle<br>Alle |

## Per l'invio della richiesta sarà necessario flaggare la spunta relativa alla privacy ed inviare la richiesta.

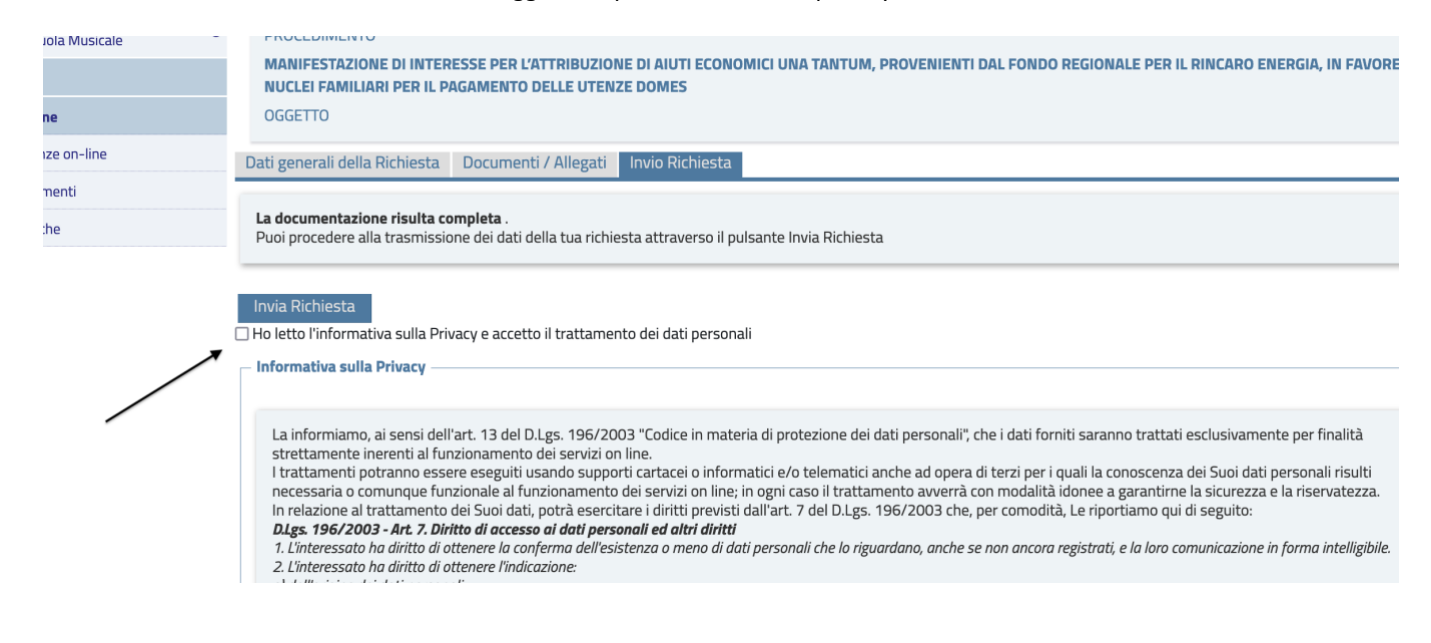

ATTENZIONE: La richiesta non risulterà inviata se il sistema non vi rilascia un numero di protocollo e la ricevuta PDF. Una volta ricevuta la ricevuta PDF sarà essenziale mantenerla in quanto la graduatoria verrà pubblicata esclusivamente con il numero di protocollo di riferimento. Chiediamo inoltre di controllare la mail indicata in fase di inserimento della domanda per la ricezione di eventuali comunicazioni.